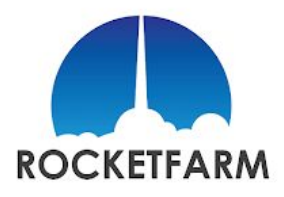

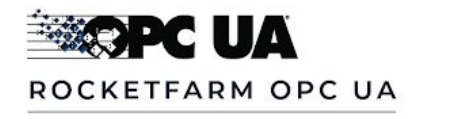

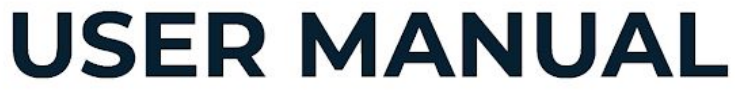

URCap Version 2.0

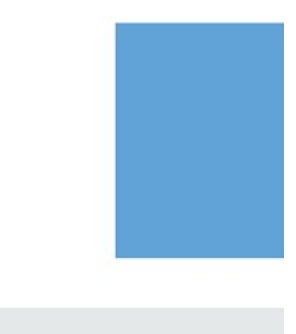

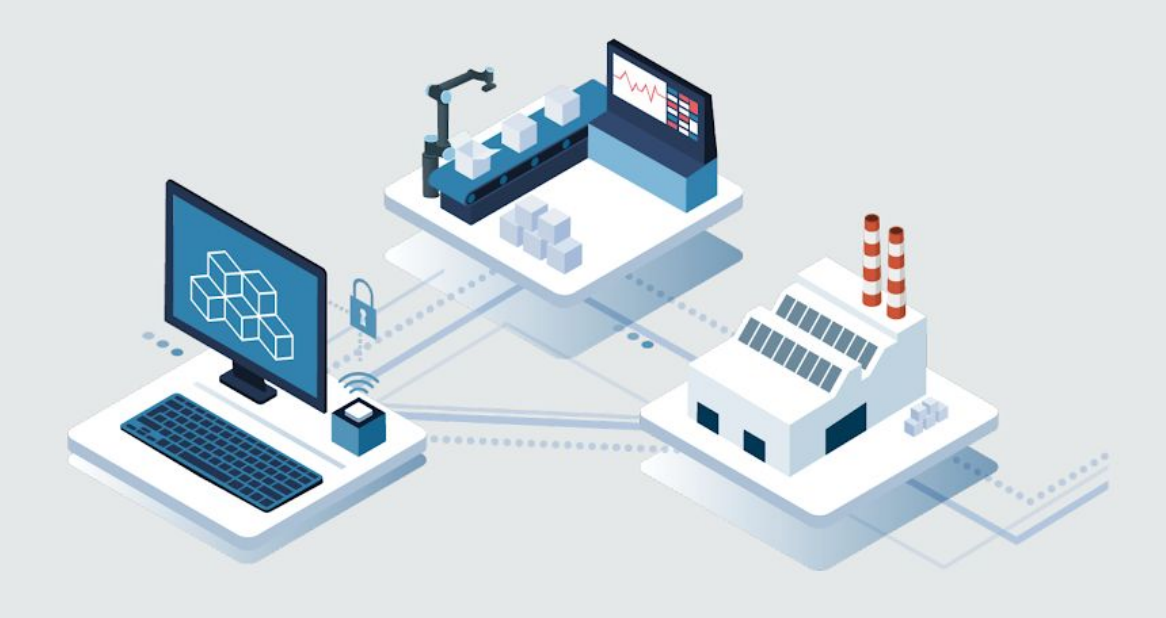

Language:

ENGLISH

# Enabling OPC UA for UNIVERSAL ROBOTS

# 1 - Document Revision Information

| Date       | Description                                         | Author   |
|------------|-----------------------------------------------------|----------|
| 01.10.2018 | Initial Issue                                       | CM,LÅ,AL |
| 12.10.2018 | Update                                              | BR       |
| 07.11.2018 | Updated content for version 1.0.1                   | AL       |
| 13.11.2018 | Updated content for version 1.0.2                   | AL       |
| 15.11.2018 | Added requirements                                  | AL       |
| 03.12.2018 | Updated content for version 1.0.3                   | AL       |
| 10.03.2020 | Updated content for version 2.0 beta                | СМ       |
| 11.05.2020 | Updated screenshots and content for version 2.0 RC3 | СМ       |
| 21.05.2020 | Updated content for version 2.0                     | СМ       |

# 2 - License

© Rocketfarm AS 2020. All rights reserved.

The OPC UA URCap is based on the <u>open62541</u> open source OPC UA implementation, which is licensed under the <u>Mozilla Public License V2.0</u>

#### Disclaimer

The information contained herein is the property of Rocketfarm AS and shall not be reproduced in whole or in part without prior written approval of Rocketfram AS. The information herein is subject to change without notice and should not be construed as a commitment by Rockerfarm AS. Rocketfarm AS assumes no responsibility for any errors or omissions in this document.

The Rocketfarm logo is a registered trademark of Rocketfarm AS.

# **Table of Contents**

| 1 - Document Revision Information                                       | 2  |
|-------------------------------------------------------------------------|----|
| 2 - License                                                             | 3  |
| 3 - Introduction                                                        | 6  |
| 4 - Installation                                                        | 7  |
| 4.1 - Requirements                                                      | 7  |
| 4.2 - Installing the URCap                                              | 8  |
| 5 - Configuration                                                       | 12 |
| 5.1 -License - Request and Installation                                 | 13 |
| 5.1.1 - Requesting a license                                            | 14 |
| 5.1.2 - Installing a license file                                       | 14 |
| 5.2 - Activating and deactivating the OPC UA                            | 15 |
| 5.3 - Creating a connection to a remote server                          | 16 |
| 5.4 - Creating a local server                                           | 21 |
| 5.4.1 - Initializing the server from the installation                   | 23 |
| 5.4.2 - Initializing the server from external INI-file (advanced users) | 25 |
| 5.4.3 - Starting and stopping the server                                | 25 |
| 6 - Programming                                                         | 27 |
| 6.1 - Program nodes                                                     | 27 |
| 6.1.1 - Client                                                          | 28 |
| 6.1.1.1 - Connect                                                       | 29 |
| 6.1.1.2 - Read                                                          | 30 |
| 6.1.1.3 - Write                                                         | 30 |
| 6.1.1.4 - Disconnect                                                    | 31 |
| 6.1.2 - Server                                                          | 33 |
| 6.1.2.1 - Read                                                          | 33 |
| 6.1.2.2 - Write                                                         | 33 |
| 6.2 - Script functions                                                  | 35 |

|     | 6.2.1 - opcua_client_connect        | 35 |
|-----|-------------------------------------|----|
|     | 6.2.2 - opcua_client_get_id         | 36 |
|     | 6.2.3 - opcua_client_try_connect    | 36 |
|     | 6.2.4 - opcua_client_disconnect     | 36 |
|     | 6.2.5 - opcua_client_is_connected   | 36 |
|     | 6.2.6 - opcua_client_read_byid      | 36 |
|     | 6.2.7 - opcua_client_read_byname    | 37 |
|     | 6.2.8 - opcua_client_write_byid     | 37 |
|     | 6.2.9 - opcua_client_write_byname   | 37 |
|     | 6.2.10 - opcua_client_last_error    | 37 |
|     | 6.2.11 - opcua_server_read_byname   | 38 |
|     | 6.2.12 - opcua_server_write_byname  | 38 |
|     | 6.2.13 - opcua_server_last_error    | 38 |
|     | 6.2.14 - opcua_error_to_string      | 38 |
| 6.3 | - Low-level API (the OPC UA daemon) | 39 |
|     | 6.3.1 - Technical data              | 39 |
|     | 6.3.2 - Diagnostic functions        | 39 |
|     | 6.3.3 - Client functions            | 40 |
|     | 6.3.4 - Server functions            | 47 |
|     | 6.3.5 - Utility functions           | 53 |

# 3 - Introduction

The OPC UA URCap is a software module that extends the functionality of the Universal Robots programming interface with basic data exchange via the industry standard OPC UA protocol.

The functions provided by this URCap are *application-level* meaning that the OPC UA data exchange has to be controlled by the main robot program.

The functions of the OPC UA URCap are further divided into OPC UA client and OPC UA server. Use the client functions to connect to any remote OPC UA server and exchange data with the remote server. Use the server functions to provide data to remote OPC UA clients. Both client and server functions can be used simultaneously.

The typical use cases of this URCap are receiving commands to be performed by the robot, or reporting the progress to a higher level supervisor system. The URCap is not made for controlling the robot in real time.

# 4 - Installation

### 4.1 - Requirements

The OPC UA URCap is developed using functionality available in the following URCap API version 1.5.

- CB3.1: available in Universal Robots software v.3.8 or greater,
- E-series: available in Universal Robots software v.5.2 or greater.

It is recommended to enable the network interface on the robot and configure the TCP/IP settings properly before installing this URCap.

## 4.2 - Installing the URCap

Install the OPC UA URCap as any other URCaps.

- Go to Setup Robot
- Select URCaps
- press the + button.

| Run | Program Installation Move |                   | PROGRAM <b><unname< b=""><br/>INSTALLATION <b>default</b></unname<></b> | :d>          | Dpen Save | 92<br>39   |
|-----|---------------------------|-------------------|-------------------------------------------------------------------------|--------------|-----------|------------|
|     |                           |                   | <b>5</b> -11/2                                                          |              |           |            |
|     |                           |                   | Settings                                                                |              |           |            |
|     | > Preferences             | Active URCaps     |                                                                         | Inactive URC | aps       |            |
|     | > Password                |                   |                                                                         | Remote TCI   | D         |            |
|     | ✔ System                  |                   |                                                                         |              |           |            |
|     | System<br>Backup          |                   |                                                                         |              |           |            |
|     | URCaps                    |                   |                                                                         |              |           |            |
|     | Robot<br>Registration     |                   |                                                                         |              |           |            |
|     | Remote<br>Control         | URCap Information |                                                                         |              |           | _          |
|     | Network                   |                   |                                                                         |              |           |            |
|     | Update                    |                   |                                                                         |              |           |            |
|     |                           |                   |                                                                         |              |           |            |
| Ŀ   | Exit                      | +                 |                                                                         |              |           | Restart    |
|     |                           |                   |                                                                         |              |           |            |
| •   | Power off                 | Speed 🥌           | <b></b> 100%                                                            | 0            |           | Simulation |

Figure 1 The URCaps setup screen

Select the OPC UA URCap installer package, and press Open.

|                                  | PROGRAM <unnamed><br/>INSTALLATION default</unnamed> | New Open            | Save | 9 2<br>3 9       |
|----------------------------------|------------------------------------------------------|---------------------|------|------------------|
|                                  |                                                      |                     |      |                  |
|                                  | Select URCap to install                              |                     |      |                  |
| New Cut Copy Paste Delete Rename |                                                      |                     |      | Gast B<br>Backup |
| n usbdisk                        |                                                      |                     |      |                  |
|                                  |                                                      |                     |      |                  |
| Filename:                        | Filter:                                              |                     |      |                  |
| /usbdisk/opcua-2.0.0.RC2.urcap   | URCap Files                                          |                     |      | ▼                |
|                                  | 1.7                                                  |                     |      | Open Cancel      |
| Power off Speed                  | 100%                                                 | $\bigcirc \bigcirc$ | 0    | Simulation       |

Figure 2 Select the URCap to be installed

Press the Restart button when asked.

|                       |                                                                             | Settings        |         |
|-----------------------|-----------------------------------------------------------------------------|-----------------|---------|
| > Preferences         | Active URCaps                                                               | Inactive URCaps |         |
| > Password            | OPC UA                                                                      | Remote TCP      |         |
| V System              |                                                                             |                 |         |
| System                |                                                                             |                 |         |
| Backup                |                                                                             |                 |         |
| URCaps                |                                                                             |                 |         |
| Robot<br>Registration |                                                                             |                 |         |
| Remote                | URCap Information                                                           |                 |         |
| Network               | URCap name: OPC UA<br>Version: 2.0.0.RC2                                    |                 | -       |
| Undate                | Developer: Rockettarm AS<br>Contact Info: Årøyvegen 7, 6856 Sogndal, Norway |                 |         |
| Update                | Description: OPC UA<br>Copyright: Copyright (C) 2020 Rocketfarm AS. All     | Rights Reserved |         |
|                       | License:<br>License Agreement                                               |                 |         |
|                       | #######################################                                     |                 |         |
|                       | 1. Definitions                                                              |                 | •       |
| Fuit                  |                                                                             |                 | Bestart |

Figure 3 A restart is required after installing the URCap

After restarting the robot, the OPC UA URCap is ready. This is indicated by a green check mark at the URCap name.

|      |                       |                                                                                                    | Settings           |         |
|------|-----------------------|----------------------------------------------------------------------------------------------------|--------------------|---------|
| > Pr | references            | Active URCaps                                                                                                    | Inactive URCaps    |         |
| > Pa | assword               | OPC UA                                                                                                    | 😑 Remote TCP       |         |
| V Sy | /stem                 |                                                                                                    |                    |         |
| 17.  | System<br>Backup      |                                                                                                    |                    |         |
|      | URCaps                |                                                                                                    |                    |         |
|      | Robot<br>Registration |                                                                                                    |                    |         |
|      | Remote                | URCap Information                                                                                                    |                    |         |
| 2    | Control               | URCap name: OPC UA<br>Version: 2.0.0.RC2                                                                                                    |                    | ^       |
|      | Network               | Developer: Rocketfarm AS<br>Contact Info: Årøvyegen 7, 6856 Sogndal, Norw                                                                      | v                  |         |
| 1    | Update                | Description: OPC UA<br>Copyright: Copyright (C) 2020 Rocketfarm AS, A<br>License:<br>License Agreement<br>#################################### | JI Rights Reserved |         |
|      |                       | 1. Definitions                                                                                                    |                    | ~       |
|      | Exit                  | + -                                                                                                    |                    | Restart |

Figure 4 The green check mark has to be visible at the URCap name

# 5 - Configuration

The OPC UA URCap can be configured in the OPC UA section of the Installation page. The configuration is stored along with the robot installation.

There are separate configuration pages for the clients, the local server, the underlying daemon process, and the license.

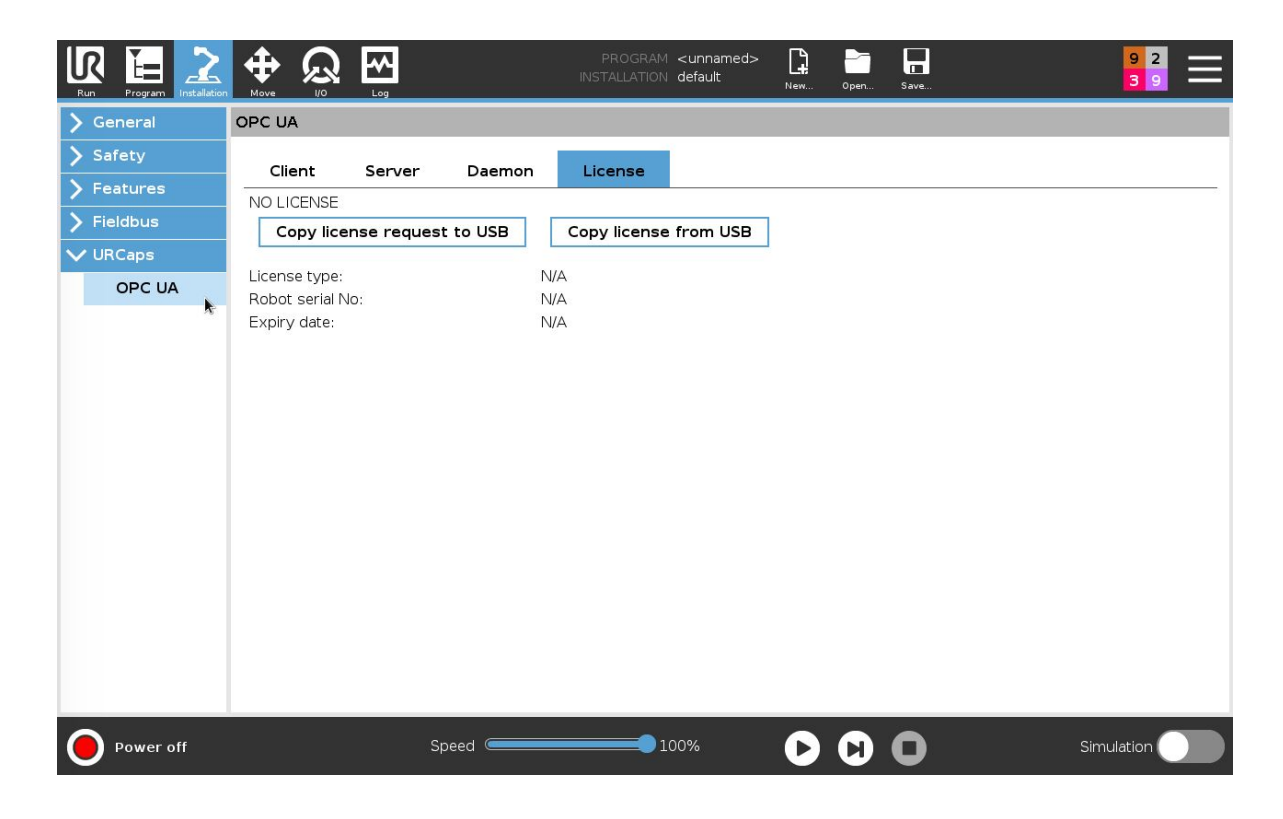

Figure 5 The client, server, daemon, and license configuration pages

# 5.1 -License - Request and Installation

To use the OPC UA URCap, you will need to obtain a valid licence file for the robot in question.

The license can be temporary or permanent. A temporary license can be installed on any robot for evaluation purposes. A permanent license is always bound to a specific robot with its serial number.

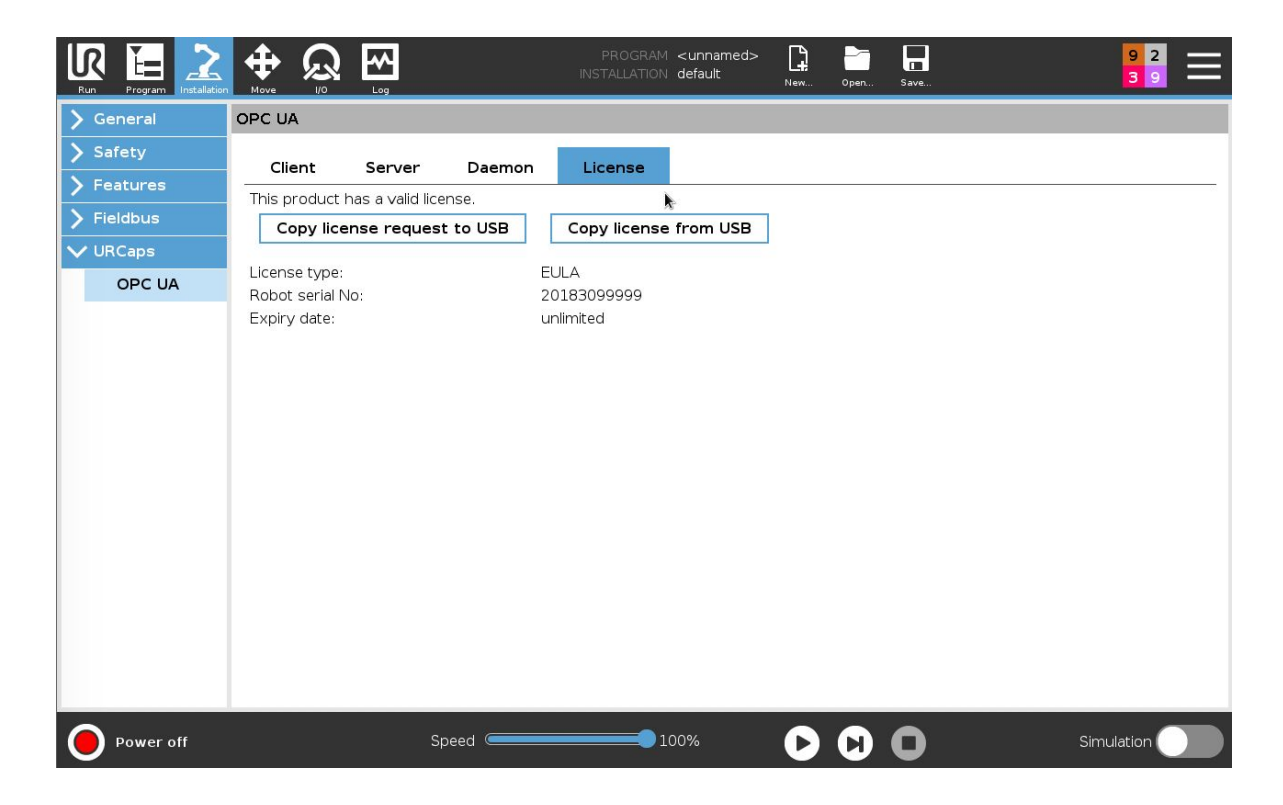

Figure 6 The license page

#### 5.1.1 - Requesting a license

Permanent licenses require a unique license request that is generated on the robot. Perform the following steps to get a valid license request on a USB disk:

- Insert a USB drive into the robot
- Click the "Copy license request to USB" button in the OPC UA URCap
- Disconnect the USB drive

Send the request file to <u>license@rocketfarm.no</u>. Rocketfarm will return a valid license file for this specific robot.

#### 5.1.2 - Installing a license file

After receiving a license file from Rocketfarm, perform the following steps:

- Copy the license file to the root folder on a USB drive
- Connect the USB drive to the robot
- Click the "Copy license from USB" button, in the OPC UA URCap
- Disconnect the USB drive

The OPC UA "Enable daemon" button should now be available to activate and use the URCap.

# 5.2 - Activating and deactivating the OPC UA

The OPC UA URCap can be activated and deactivated by pressing the "Enable daemon" and "Disable daemon" buttons respectively. When the URCap is deactivated, no OPC UA related script code will be generated, and the OPC UA daemon is not running.

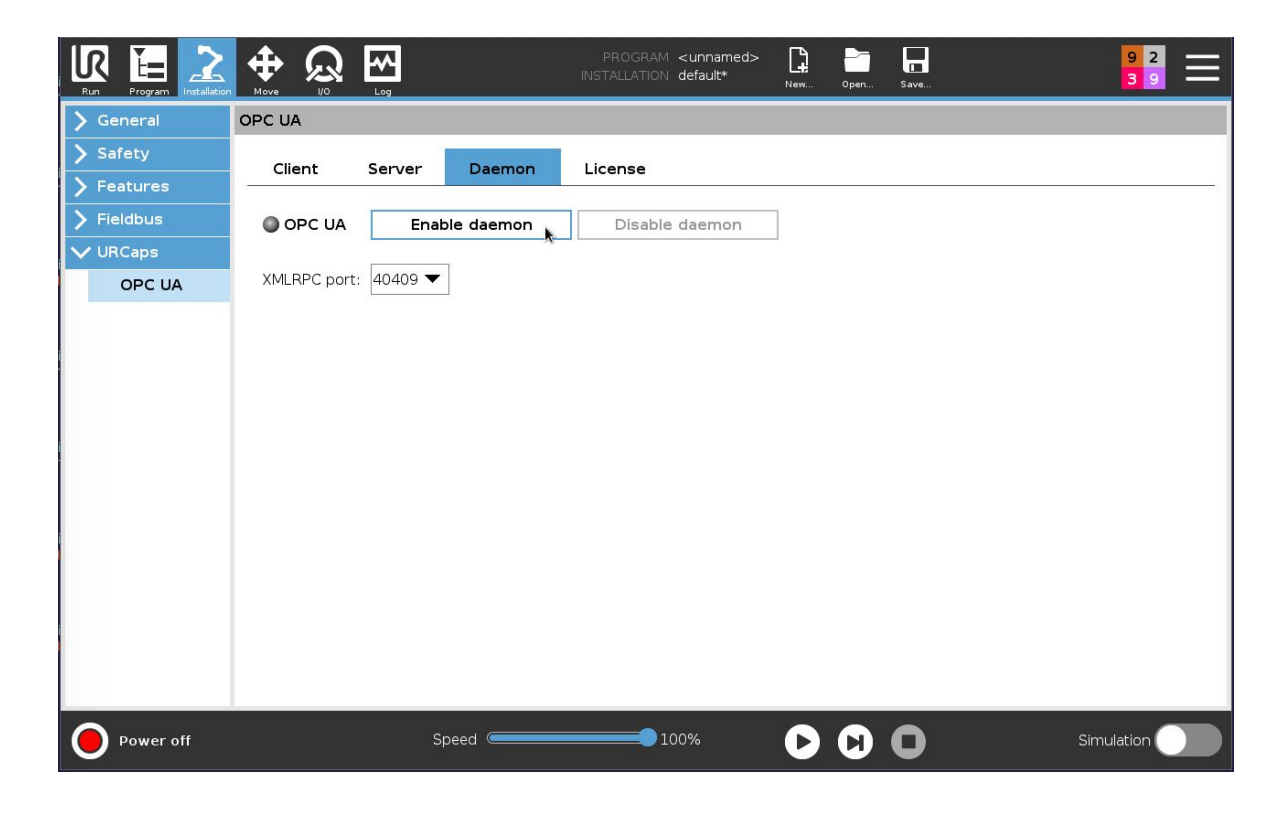

Figure 7 Enable and disable the OPC UA URCap

### 5.3 - Creating a connection to a remote server

When the OPC UA URCap is active,go to the client configuration page by selecting the "Client" tab.

Click on "Add new" to create a new client with empty configuration.

| Run Program Installation |                           | PROGRAM <unnamed<br>INSTALLATION default*</unnamed<br> | > E - E         | 92<br>39   |
|--------------------------|---------------------------|--------------------------------------------------------|-----------------|------------|
| 🔪 General                | OPC UA                    |                                                        |                 |            |
| > Safety                 | Client Server Deemon      | License                                                |                 |            |
| > Features               | Client Server Daemon      | License                                                |                 |            |
| > Fieldbus               | Setup Security Certificat | tes                                                    |                 |            |
| ✔ URCaps                 | Clients:                  |                                                        | Client 0        | •          |
| OPC UA                   | Add New                   |                                                        | Delete Selected |            |
|                          |                           |                                                        | Client 0        |            |
|                          |                           |                                                        |                 |            |
|                          | Endpoint address:         |                                                        | opc.tcp://      |            |
|                          | Test Connection           |                                                        | Save Client     |            |
|                          |                           |                                                        |                 |            |
|                          |                           |                                                        |                 |            |
|                          |                           |                                                        |                 |            |
|                          |                           |                                                        |                 |            |
|                          |                           |                                                        |                 |            |
|                          |                           |                                                        |                 |            |
|                          |                           |                                                        |                 |            |
|                          |                           |                                                        |                 |            |
|                          |                           |                                                        |                 |            |
| Power off                | Speed Contraction         | 100%                                                   |                 | Simulation |

Figure 8 Add a new client connection

Give the connection a friendly name that is easy to read and understand. This will be used later in the robot program.

Enter the address of the remote OPC UA server you want to connect to. Usually this looks like opc.tcp://host:4840 where host is either the IP address or the host name of the server. Refer to the user manual of your OPC UA server or ask the system administrator for further details.

|            |                               | PROGRAM <b><unnamed< b=""><br/>INSTALLATION <b>default*</b></unnamed<></b> | > 📭 📑 冒                    | 9 2<br>3 9 |
|------------|-------------------------------|----------------------------------------------------------------------------|----------------------------|------------|
| ➤ General  | OPC UA                        |                                                                            |                            |            |
| > Safety   |                               | Liconac                                                                    |                            |            |
| > Features | Client Server Daemon          |                                                                            |                            | 77         |
| > Fieldbus | Setup Security Certificate    | es                                                                         |                            |            |
| V URCaps   | Clients:                      | -                                                                          | productionServer           | ▼          |
| OPC UA     | Add New                       |                                                                            | Delete Selected            |            |
|            | Client name                   |                                                                            | productionServer           |            |
|            | Endpoint address:             |                                                                            | opc.tcp://192.168.56.103:4 | 840        |
|            |                               |                                                                            |                            |            |
|            | opc.tcp://192.168.56.103:4840 |                                                                            | I                          |            |
| 8          | / # * & @                     | % \$ !                                                                     | ? < >                      | <b>←</b>   |
| Esc        | 1 2 3 4 5                     | 6 7 8                                                                      | 9 0 =                      | Backspace  |
|            | q w e r t                     | y u i                                                                      | o p "                      | Submit     |
|            | a s d f                       | g h j                                                                      | k I +                      | 1          |
|            | ↑ Shift z x c v               | b n r                                                                      | n ; : {                    | }<br>} ^•  |
|            |                               |                                                                            |                            | •          |

Figure 9 Client name and endpoint address configuration

Security settings for the client can be configured on the Security tab. Choose the security policy, message security mode, and the user authentication policy as required by the remote server.

The available message security modes are:

- None
- Sign
- Sign and encrypt

The available security policies are:

- None (not selectable, used when message security mode is None)
- Basic128Rsa15
- Basic256
- Basic256Sha256

The available user authentication policies are:

- Anonymous
- Username with password

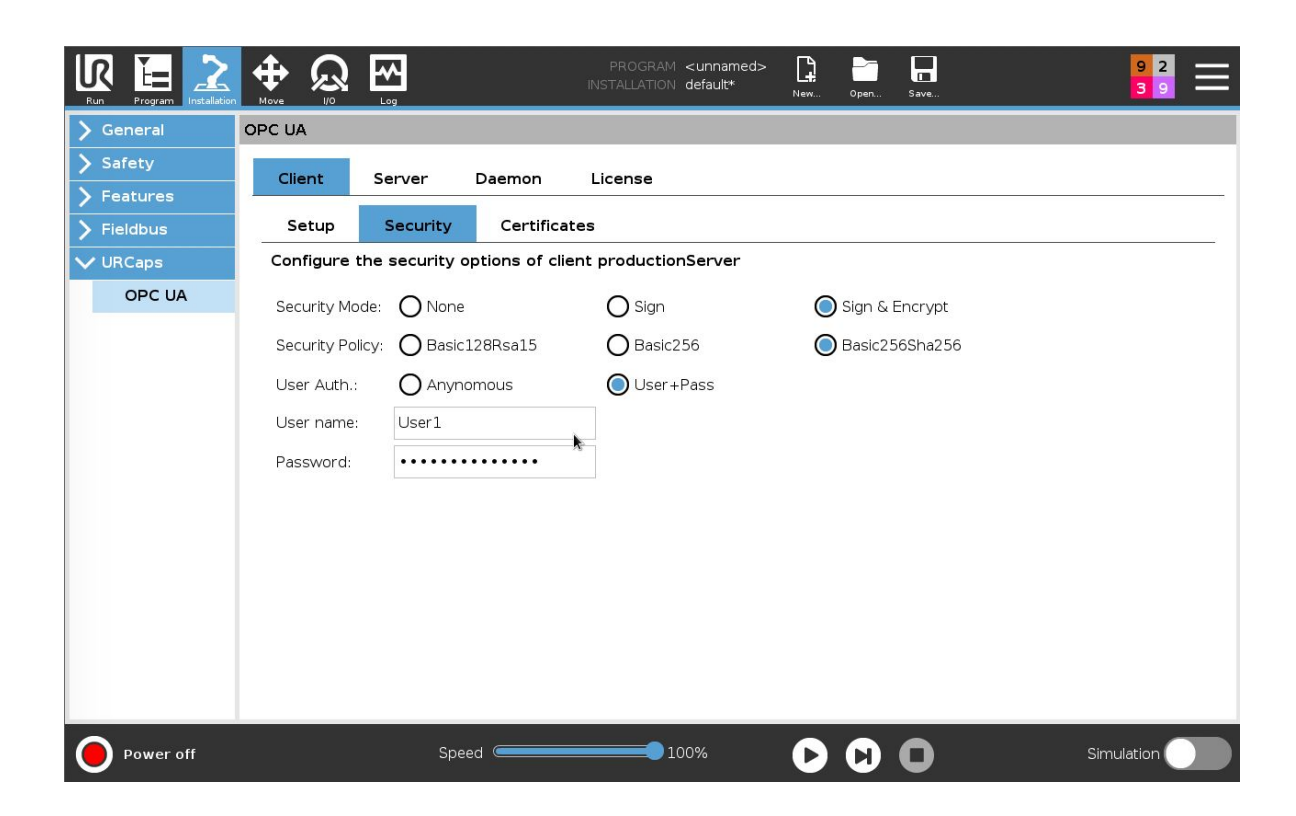

Figure 10 Security options of a client connection

Secure client connections require that you install the appropriate certificate and primary key on the Certificates tab. Both files should be in the DER format, with the following file name conventions:

- certificate: client.crt.der
- private key: client.key.der

Insert an USB disk containing both files in the root folder, and press the "Copy from USB" button. The information lines above the buttons should display information about the newly installed files.

Note: A self-signed certificate will be generated automatically if no certificate is installed.

You can delete the installed certificate and primary key later by pressing the "Delete all" button.

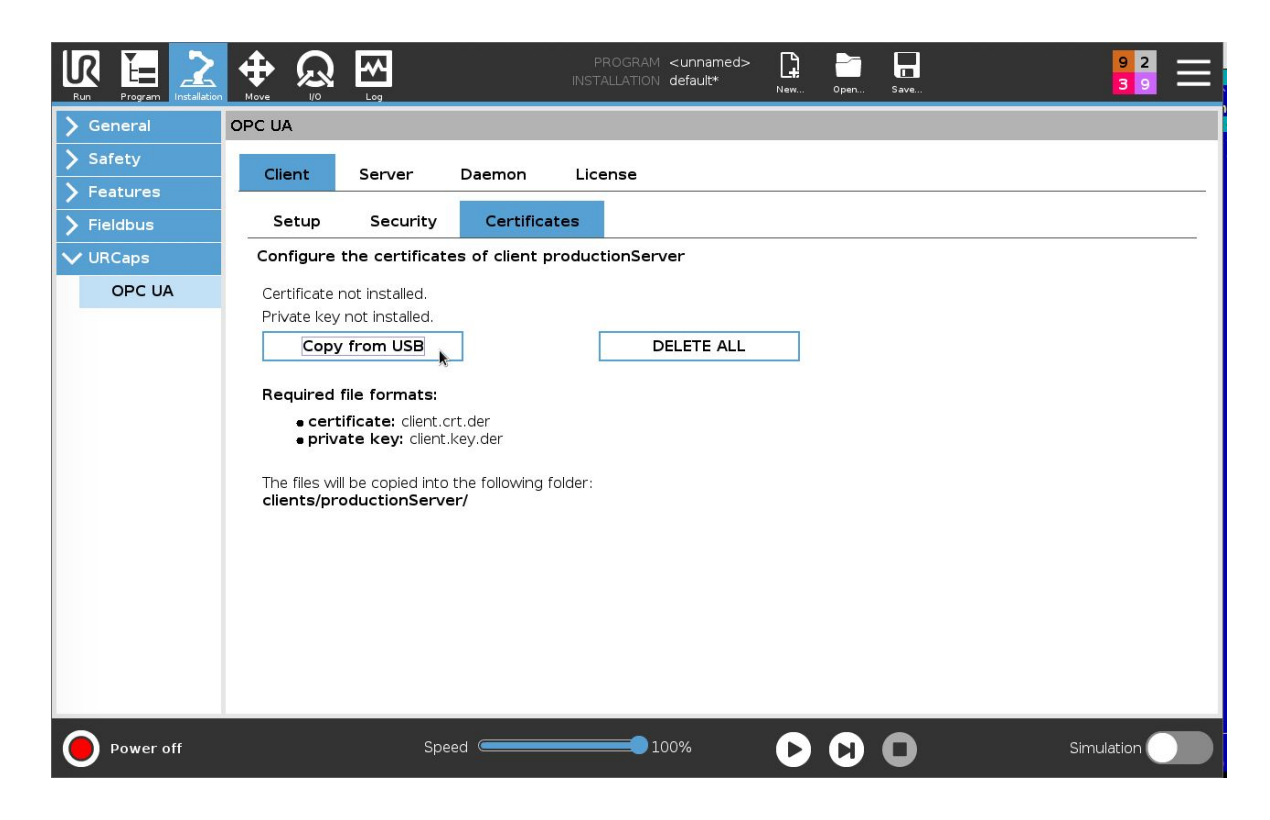

Figure 11 Install client certificate and private key

When the security options are configured, return to the "Setup" tab and press the "Test connection" button. The OPC UA URCap will try to connect to the server and discover the available variables.

|                      |                           | PROGRAM <unnamed><br/>INSTALLATION default*</unnamed> | New Open Save                | 9 2<br>3 9   |
|----------------------|---------------------------|-------------------------------------------------------|------------------------------|--------------|
| 🖒 General            | OPC UA                    |                                                       |                              |              |
| 📏 Safety             | Client Server Deemen      | Linence                                               |                              |              |
| <b>&gt;</b> Features | Client Server Daemon      | License                                               |                              |              |
| ➢ Fieldbus           | Setup Security Certificat | tes                                                   |                              |              |
| ✔ URCaps             | Clients:                  | pr                                                    | roductionServer              | $\mathbf{x}$ |
| OPC UA               | Add New                   | Γ                                                     | Delete Selected              |              |
|                      |                           | a                                                     | roductionServer              |              |
|                      | Endpoint address:         | 0                                                     | pc.tcp://192.168.56.103:4840 |              |
|                      | Test Connection           |                                                       | Save Client                  |              |
|                      | Connection test failed.   |                                                       |                              |              |
| Power off            | Speed C                   | 100%                                                  |                              | Simulation   |

Figure 12 Test the client connection after its configuration is completed

If everything goes well, the "Connection test OK" message appears. In this case, press the "Save Client" button.

In case you see the error message "Connection test failed" check that you have entered the server address properly and selected the required security options, and that the OPC UA server is running and is accessible from the robot via network.

### 5.4 - Creating a local server

The OPC UA URCap includes a local OPC UA server that other clients can access. In order to get the local server running, you need to specify the TCP port the server can listen on, and create at least one OPC UA variable. Optionally, the security settings can be configured.

| Run Program Installation |                            | PROGRAM <unnamed><br/>INSTALLATION default*</unnamed> | New Open Save                         | 9 2<br>3 9 |
|--------------------------|----------------------------|-------------------------------------------------------|---------------------------------------|------------|
| 🔪 General                | OPC UA                     |                                                       |                                       |            |
| > Safety                 | Client Server Daemon       | License                                               |                                       |            |
| > Features               |                            | License                                               |                                       |            |
| > Fieldbus               | Endpoints Security Certif  | ïcates Variables                                      |                                       |            |
| ✔ URCaps                 |                            |                                                       |                                       |            |
| OPC UA                   | Local Server: Start Server | Stop Server                                           |                                       |            |
|                          | Endpoint tcp port: 4840    |                                                       |                                       |            |
| Power off                | Speed Contraction          | 100%                                                  | $\bigcirc \bigcirc \bigcirc \bigcirc$ | Simulation |

#### Figure 13 choose a TCP port and start the local OPC UA server

The server can be configured to accept clients with different security settings. Choose the allowed message security modes, security policies, and user authentication policies.

The available message security modes are:

- None
- Sign
- Sign and encrypt

The available security policies are:

- None (not selectable, used when message security mode is None)
- Basic128Rsa15
- Basic256
- Basic256Sha256

The available user authentication policies are:

- Anonymous
- Username with password

| Run Program Installation |                            | PROGR/<br>INSTALLATIO | AM <unnamed> 🛄 📩 🗖<br/>ON default* New Open Save</unnamed> | 9 2<br>3 9       |
|--------------------------|----------------------------|-----------------------|------------------------------------------------------------|------------------|
| 🔪 General                | OPC UA                     |                       |                                                            |                  |
| > Safety                 | Client Server              | Daemon License        |                                                            |                  |
| > Features               |                            |                       |                                                            | 55               |
| > Fieldbus               | Endpoints Sec              | curity Certificates   | Variables                                                  |                  |
| ✔ URCaps                 | Please select at least one | security option       |                                                            |                  |
| OPC UA                   | Security Mode:             | 🗖 None                | 🗹 Sign                                                     | 🗹 Sign & Encrypt |
|                          | Security Policy:           | M Basic128Rsa15       | 📑 Basic256                                                 | 🗹 Basic256Sha256 |
|                          | User Auth. :               | 🗹 Anynomous           | 🗹 User +Pass                                               |                  |
|                          | User name:                 | User2                 |                                                            |                  |
|                          | Password:                  | •••••                 | Add User                                                   |                  |
|                          |                            | User1                 |                                                            |                  |
|                          |                            |                       |                                                            |                  |
|                          | Users:                     |                       | DELETE User                                                |                  |
|                          |                            |                       |                                                            |                  |
|                          |                            |                       |                                                            |                  |
|                          |                            |                       |                                                            |                  |
|                          |                            |                       |                                                            |                  |
|                          |                            |                       |                                                            |                  |
|                          |                            |                       |                                                            |                  |
| Power off                |                            | Speed                 |                                                            | Simulation       |

#### Figure 14 Server security options

Security mode requires that you install the appropriate certificate and primary key on the Certificates tab. Both files should be in the DER format, with the following file name conventions:

- certificate: server.crt.der
- private key: server.key.der

Insert an USB disk containing both files in the root folder, and press the "Copy from USB" button. The information lines above the buttons should display information about the newly installed files.

Note: A self-signed certificate will be generated automatically if no certificate is installed.

You can delete the installed certificate and primary key later by pressing the "Delete all" button.

![](_page_22_Picture_5.jpeg)

Figure 15 Install server certificate and private key

#### 5.4.1 - Initializing the server from the installation

Go to the "Variables" tab and uncheck the "Initialize from file" checkbox. Enter the name, select the variable type, and enter the default value of the variable. Press the "Add Variable" button.

Currently the following data types are supported:

- Boolean: logical value (true or false)
- Integer: integer value

- Double: double precision floating point value
- String: text

To delete one or more existing variables, select the variable(s) in the variable list, and press the "Delete Variable" button.

| Run Program Installation |                                                                                                    | PROGRAM <b><unnamed></unnamed></b><br>INSTALLATION <b>default*</b> | New Open Save                          | 92<br>39           |
|--------------------------|----------------------------------------------------------------------------------------------------|--------------------------------------------------------------------|----------------------------------------|--------------------|
| 📏 General                | OPC UA                                                                                                    |                                                                    |                                        |                    |
| > Safety                 | Client Server Daemon                                                                                                    | License                                                            |                                        |                    |
| > Features               | Benerican second second se |                                                                    |                                        |                    |
| > Fieldbus               | Endpoints Security Certi                                                                                                    | ificates Variables                                                 |                                        |                    |
| V URCaps                 | Initialize from file: 🔲                                                                                                    |                                                                    | Variables:                             |                    |
| OPC UA                   | Variable paper. failure Count                                                                                                    |                                                                    | Name<br>productCoupt                   | Гуре Initial value |
|                          |                                                                                                    |                                                                    | producteouric integer                  |                    |
|                          | Variable type: Integer 🔻                                                                                                    |                                                                    |                                        |                    |
|                          | Variable value: 0                                                                                                    |                                                                    |                                        |                    |
|                          | Add Variable                                                                                                    |                                                                    |                                        |                    |
|                          | <u> </u>                                                                                                    |                                                                    |                                        |                    |
|                          |                                                                                                    |                                                                    |                                        |                    |
|                          |                                                                                                    |                                                                    |                                        |                    |
|                          |                                                                                                    |                                                                    |                                        |                    |
|                          |                                                                                                    |                                                                    |                                        |                    |
|                          |                                                                                                    |                                                                    |                                        |                    |
|                          |                                                                                                    |                                                                    |                                        |                    |
|                          |                                                                                                    |                                                                    |                                        |                    |
|                          |                                                                                                    |                                                                    | Delet                                  | e Variable         |
| Power off                | Speed                                                                                                    | 100%                                                               | $\mathbf{O}$ $\mathbf{O}$ $\mathbf{O}$ | Simulation         |

Figure 16 The server variables editor

Note: The server cannot be started until at least one OPC UA variable is defined.

#### 5.4.2 - Initializing the server from external INI-file (advanced users)

The OPC UA server can be initialized from an external INI-file.

Make sure you have copied the ini-file into the "/programs" directory on the robot before starting the OPC server.

Select the checkbox "Initialize from file" and enter the file name (e.g. opcua.ini) that contains the variable definitions.

Each line in the ini-file defines one and only one OPC UA variable. The format of one line is the following:

name;type;default

- name: the name of the OPC UA variable
- type: type of the variable (bool, int, double, string)
- default: default value of the OPC UA variable on server start.

If the file format is correct, the defined variables are shown in the "Variables" window.

![](_page_24_Picture_10.jpeg)

Figure 17 Initialize the OPC UA server from INI-file

5.4.3 - Starting and stopping the server

Press the "Start server" button to start the local OPC UA server.

Press the "Stop server" button to stop the local OPC UA server.

This setting will be saved along with the robot installation, so the server can start automatically on the next startup

| Run Program Installation |                 | <u>∧</u>  | PRO<br>INSTALL | GRAM <b><unnamed></unnamed></b><br>ATION <b>default*</b> | New OF | en Save |   | 92<br>39  | $\equiv$ |
|--------------------------|-----------------|-----------|----------------|----------------------------------------------------------|--------|---------|---|-----------|----------|
| > General                | OPC UA          |           |                |                                                          |        |         |   |           |          |
| > Safety                 | Client          | anver Dae | mon Licen      |                                                          |        |         |   |           |          |
| > Features               |                 |           |                | 56                                                       |        |         |   |           |          |
| > Fieldbus               | Endpoints       | Security  | Certificates   | Variables                                                |        |         |   |           |          |
| V URCaps                 |                 |           |                |                                                          |        |         |   |           |          |
| OPC UA                   | Local Server:   | Start     | Server         | Stop Server                                              |        |         |   |           |          |
|                          | Endpoint tcp po | rt: 4840  | partice        |                                                          |        |         |   |           |          |
|                          |                 |           |                |                                                          |        |         |   |           |          |
|                          |                 |           |                |                                                          |        |         |   |           |          |
|                          |                 |           |                |                                                          |        |         |   |           |          |
|                          |                 |           |                |                                                          |        |         |   |           |          |
|                          |                 |           |                |                                                          |        |         |   |           |          |
|                          |                 |           |                |                                                          |        |         |   |           |          |
|                          |                 |           |                |                                                          |        |         |   |           |          |
|                          |                 |           |                |                                                          |        |         |   |           |          |
|                          |                 |           |                |                                                          |        |         |   |           |          |
| Power off                |                 | Speed 🧲   |                | 100%                                                     | 0      |         | S | imulation |          |

Figure 18 Starting and stopping the local OPC UA server

# 6 - Programming

The functions of the OPC UA URCap can be accessed in 3 different ways:

- Program nodes
- Script functions
- Low-level API (the OPC UA daemon)

### 6.1 - Program nodes

The easiest and most convenient way of using the OPC UA URCap is the built-in program nodes, although the functionality is limited.

![](_page_26_Picture_7.jpeg)

Figure 19 The OPC UA program nodes in the program editor

#### 6.1.1 - Client

Select the "OPC UA Client" program node to communicate with a remote OPC UA server.

The drop-down list shows the *friendly name* of each remote server connection, as they were configured on the Installation screen. Select the server that you want to connect to.

Choose the operation you want to perform:

- connect: open the connection to the remote server
- read: copy the value of a remote OPC UA variable into a URScript program variable
- write: copy the value of a URScript program variable into a remote OPC UA variable
- disconnect: close the connection to the remote server

![](_page_27_Picture_8.jpeg)

Figure 20 OPC UA client program node

#### 6.1.1.1 - Connect

Select the "Connect" operation to connect to a remote OPC UA server. Choose a client that has been configured during the Installation.

Select the action to be performed when the connection to the remote server fails. The following options are available:

- Do nothing: the robot program can continue without any action;
- Retry until success: the robot program keeps trying to connect;
- Terminate program: the robot program stops with an error message.

Figure 21 Client connect operation

#### 6.1.1.2 - Read

Select the "Read" operation to copy the value of a remote OPC UA variable into the UR program variable.

The data structure on the remote server is shown in a tree view. Use the "Reload variables" button to refresh the data structure. This can be necessary when the server structure has changed since it was configured in the Installation.

Select the appropriate row and click "Confirm Selection". The data type of the selected value is displayed below the tree.

Choose an existing UR program variable, or enter the name of a new variable and press "Create new".

![](_page_29_Picture_5.jpeg)

Select the action to be performed when the read operation fails.

Figure 22 Client read operation

#### 6.1.1.3 - Write

Select the "Write" operation to copy the value of a UR program variable into a remote OPC UA variable.

The data structure on the remote server is shown in a tree view. Use the "Reload variables" button to refresh the data structure. This can be necessary when the server structure has changed since it was configured in the Installation.

Select the appropriate row and click "Confirm Selection". The data type of the selected value is displayed below the tree.

Choose an existing UR program variable whose value will be written to the remote server.

Select the action to be performed when the write operation fails.

![](_page_30_Picture_3.jpeg)

Figure 23 Client write operation

#### 6.1.1.4 - Disconnect

Select the "Disconnect" operation to close the connection to a remote OPC UA server. Choose a client that has been configured during the Installation.

![](_page_31_Picture_0.jpeg)

Figure 24 Client disconnect operation

#### 6.1.2 - Server

Use this program node if you want to exchange data between the local OPC UA server and the main robot program.

#### 6.1.2.1 - Read

Select the "Read" operation to copy the value of a local OPC UA variable into the UR program variable.

Select the appropriate OPC UA variable from the list. The data type of the selected value is displayed below the list.

Choose an existing UR program variable, or enter the name of a new variable and press "Create new".

Select the action to be performed when the read operation fails.

![](_page_32_Picture_7.jpeg)

Figure 25 Server read operation

#### 6.1.2.2 - Write

Select the "Write" operation to copy the value of a UR program variable into a local OPC UA variable.

The data structure on the remote server is shown in a tree view. Use the "Reload variables" button to refresh the data structure. This can be necessary when the server structure has changed since it was configured in the Installation.

Select the appropriate OPC UA variable from the list. The data type of the selected value is displayed below the list.

Choose an existing UR program variable whose value will be written to the local server.

<unnamed>\* default\* [] ÷ \* Q Ne Basic Q Command Graphics Variables > 1 🔻 Robot Program **OPC UA Server**  Read OPC UA server: MyString
 Write OPC UA server: MyInt 2 > 3 Server operation: O Read O Write OPC UA Select which variable on the local OPC UA server should be written with Client the selected program variable OPC UA Server OPC UA variable: MyInt ▼ Type: Integer ▼ Program variable: productCount • On error: Do nothing. トチラぐ × 🖪 🖻 🗰 🔤  $\mathbf{O}$   $\mathbf{O}$   $\mathbf{O}$ Power off 100% Simulation Speed 🤇

Select the action to be performed when the write operation fails.

Figure 26 Server write operation

### 6.2 - Script functions

The following functions are available in the built-in Function Editor:

- opcua client connect
- opcua\_client\_get\_id
- opcua\_client\_try\_connect
- opcua\_client\_disconnect
- opcua\_client\_is\_connected
- opcua\_client\_read\_byid
- opcua\_client\_read\_byname
- opcua\_client\_write\_byid
- opcua\_client\_write\_byname
- opcua\_client\_get\_last\_error
- opcua\_server\_read\_byname
- opcua\_server\_write\_byname
- opcua\_server\_get\_last\_error
- opcua\_error\_to\_string

![](_page_34_Figure_16.jpeg)

Figure 27 Using the built-in OPC UA functions in the Expression Editor

#### 6.2.1 - opcua\_client\_connect

Use this function to connect directly to a remote OPC UA server. Security options and user authentication are not supported.

Syntax: client\_id = opcua\_client\_connect("opc.tcp://address:port")

Return value: client id. On error, the return value is zero or negative.

6.2.2 - opcua\_client\_get\_id

Use this function to obtain a client id of a client that is configured on the Installation page.

Syntax: client\_id = opcua\_client\_get\_id("clientName")

Return value: client id. On error, the return value is zero or negative.

**Note:** The "Client Connect" program node creates a variable with a name opcua\_client\_idX where X is the 0-based index of the connection in the Installation tab. This can be used as an alternative to the above function call.

#### 6.2.3 - opcua\_client\_try\_connect

Use this function to open a network connection to a remote server as a client. The client id is specified in the input parameter.

Syntax: result = opcua\_client\_try\_connect(client\_id)

Return value: True on success, False on error.

#### 6.2.4 - opcua\_client\_disconnect

Use this function to close the network connection to a remote server. The client id is specified in the input parameter.

Syntax: result = opcua\_client\_disconnect(client\_id)

Return value: True on success, False on error.

6.2.5 - opcua client is connected

Syntax: result = opcua\_client\_is\_connected(client\_id)

Return value: True if the client is connected, otherwise False.

6.2.6 - opcua\_client\_read\_byid

Use this function to read the value of a remote OPC UA server variable specified by a numerical node id.

Syntax: value = opcua\_client\_read\_byid(client\_id, namespace\_id, id)

Return value: the value returned by the server.

#### 6.2.7 - opcua\_client\_read\_byname

Use this function to read the value of a remote OPC UA server variable specified by a string node name.

Syntax: value = opcua\_client\_read\_byname(client\_id, namespace\_id, name)

Return value: the value returned by the server.

**Note:** Some OPC UA servers may use special characters in string identifiers, which could lead to syntax errors in the robot program. Use the '\' (backslash) character to enter the numerical value of such characters in a 4-digit hexadecimal form. Use \0022 to represent double quotes, and \005c for the backslash character itself.

#### 6.2.8 - opcua\_client\_write\_byid

Use this function to change the value of a remote OPC UA server variable specified by a numerical node id.

Syntax: result = opcua\_client\_write\_byid(client\_id, namespace\_id, id, value)

Return value: True if successful, otherwise False.

#### 6.2.9 - opcua\_client\_write\_byname

Use this function to change the value of a remote OPC UA server variable specified by a string node name.

Syntax: result = opcua\_client\_write\_byname(client\_id, namespace\_id, name, value)

Return value: True if successful, otherwise False.

**Note:** See note under opcua\_client\_read\_byname.

#### 6.2.10 - opcua\_client\_last\_error

Use this function to obtain the last error code from the underlying open62541 module after a failed function call.

Syntax: error\_code = opcua\_client\_last\_error(client\_id)

Return value: nonzero error code on error, or zero if the last function call was successful.

**Note:** More information about the error codes available here: <u>https://open62541.org/doc/current/statuscodes.html</u>

#### 6.2.11 - opcua\_server\_read\_byname

Use this function to read the value of a local OPC UA server variable specified by a string node name.

Syntax: value = opcua\_server\_read\_byname(name)

Return value: the value returned by the server.

#### 6.2.12 - opcua\_server\_write\_byname

Use this function to change the value of a local OPC UA server variable specified by a string node name.

Syntax: result = opcua\_server\_write\_byname(name, value)

Return value: True if successful, otherwise False.

#### 6.2.13 - opcua\_server\_last\_error

Use this function to obtain the last error code from the underlying open62541 module after a failed function call.

Syntax: error\_code = opcua\_server\_last\_error()

Return value: nonzero error code on error, or zero if the last function call was successful.

**Note:** See note under opcua\_client\_last\_error.

#### 6.2.14 - opcua\_error\_to\_string

Use this function to get detailed error text for a given numerical error code. The error text is returned in English.

Syntax: text = opcua\_error\_to\_string(error\_code)

Return value: The error text that corresponds to the specified error code.

## 6.3 - Low-level API (the OPC UA daemon)

Use the low-level functions of the OPC UA daemon to get full access to all functions of the OPC UA URCap.

#### 6.3.1 - Technical data

| Global variable for XMLRPC function calls | opcua_daemon              |
|-------------------------------------------|---------------------------|
| XMLRPC port number                        | 40409, can be altered     |
| Contributed id in *.installation          | no.rocketfarm.urcap.opcua |
| Current version                           | 2.0                       |

#### 6.3.2 - Diagnostic functions

| Name         | ping                                |
|--------------|-------------------------------------|
| Signature    | bool ping()                         |
| Description  | Test function. Always returns true. |
| Parameters   |                                     |
| Return value | true                                |

| Name         | client_create                                                                                          |
|--------------|----------------------------------------------------------------------------------------------------|
| Signature    | unsigned int client_create(string name, string address)                                                |
| Description  | Creates a client with the specified name and connection endpoint address                               |
| Parameters   | string name: unique name of the client<br>string address: endpoint address of the remote OPC UA server |
| Return value | unsigned int client_id: a positive number, a unique id of the newly created client; zero on error      |
| Remarks      | The client won't connect automatically until client_connect is performed.                              |

| Name         | client_set_security_mode                                                                                                    |
|--------------|----------------------------------------------------------------------------------------------------|
| Signature    | bool client_set_security_mode(unsigned int client_id, unsigned int securityMode)                                                                                                    |
| Description  | Selects the message security mode to be used by the client.                                                                                                    |
| Parameters   | <ul> <li>unsigned int client_id: unique identifier of the client</li> <li>unsigned int securityMode: message security mode to be used:</li> <li>0: None</li> <li>1: Sign</li> <li>2: Sign and encrypt</li> </ul> |
| Return value | true if successful, otherwise false                                                                                                    |
| Remarks      | The function has no effect when the client is already connected. Use this function before client_connect.                                                                                                    |

| Name         | client_set_security_policy                                                                                                    |
|--------------|----------------------------------------------------------------------------------------------------|
| Signature    | bool client_set_security_policy(unsigned int client_id, unsigned int securityPolicy)                                                                                                    |
| Description  | Selects the security policy to be used by the client.                                                                                                    |
| Parameters   | <ul> <li>unsigned int client_id: unique identifier of the client</li> <li>unsigned int securityPolicy: security policy to be used:</li> <li>0: None</li> <li>1: Basic128Rsa15</li> <li>2: Basic256</li> <li>3: Basic256Sha256</li> </ul> |
| Return value | true if successful, otherwise false                                                                                                    |
| Remarks      | The function has no effect when the client is already connected. Use this function before client_connect.                                                                                                    |

| Name         | client_set_username_and_password                                                                          |
|--------------|----------------------------------------------------------------------------------------------------|
| Signature    | bool client_set_username_and_password(unsigned int client_id, string username, string password)           |
| Description  | Sets the username and password to be used when connecting to the remote server.                           |
| Parameters   | unsigned int client_id: unique identifier of the client                                                   |
|              | string username: the login name to be used                                                                |
|              | string password: encoded password, each character is represented as a 4-digit hexadecimal number          |
| Return value | true if successful, otherwise false                                                                       |
| Remarks      | The function has no effect when the client is already connected. Use this function before client_connect. |

| Name         | client_enable_authentication                                                                                                    |
|--------------|----------------------------------------------------------------------------------------------------|
| Signature    | bool client_enable_authentication(unsigned int client_id, bool enable)                                                                                            |
| Description  | Changes the logon method to be used in the client connection. Switches between anonymous, and username + password authentication.                                 |
| Parameters   | unsigned int client_id: unique identifier of the client<br>bool enable: true if username and password should be used, false if<br>anonymous login should be used. |
| Return value | true if successful, otherwise false                                                                                                    |
| Remarks      | The function has no effect when the client is already connected. Use this function before client_connect.                                                         |

| Name         | client_get_name                                                    |
|--------------|--------------------------------------------------------------------|
| Signature    | string client_get_name(unsigned int client_id)                     |
| Description  | Returns the name of the specified client.                          |
| Parameters   | unsigned int client_id: unique identifier of the client            |
| Return value | string client_name: the name of the client identified by client_id |

| Name         | client_get_id                                                           |
|--------------|-------------------------------------------------------------------------|
| Signature    | unsigned int client_get_id(string client_name)                          |
| Description  | Returns the unique identifier of the client with the specified name.    |
| Parameters   | string client_name: name of the client in question                      |
| Return value | unsigned int client_id: nonzero client identifier, or zero if not found |

| Name         | client_connect                                                                                                |
|--------------|----------------------------------------------------------------------------------------------------|
| Signature    | bool client_connect(unsigned int client_id)                                                                   |
| Description  | connects to a remote OPC UA server                                                                            |
| Parameters   | unsigned int client_id: the unique identifier of the client, must be obtained from the client_create function |
| Return value | TODO REFACTOR the return value is 0 or 1 not bool                                                             |

| Name         | client_connect                                                                               |
|--------------|----------------------------------------------------------------------------------------------|
| Signature    | unsigned int client_connect(string address)                                                  |
| Description  | connects to a remote OPC UA server                                                           |
| Parameters   | string address: the full address of the OPC UA server, e.g. opc.tcp://127.0.0.1:4840         |
| Return value | unsigned int client_id: unique identifier of the client, zero if not successful              |
| Remarks      | simultaneously connecting to multiple servers are supported via client ids, see return value |

| Name         | client_disconnect                                                   |
|--------------|---------------------------------------------------------------------|
| Signature    | bool client_disconnect(unsigned int client_id)                      |
| Description  | disconnects from the given OPC UA server                            |
| Parameters   | unsigned int client_id: identifier of the client to be disconnected |
| Return value | true if successful                                                  |

| Name         | client_is_connected                                     |
|--------------|---------------------------------------------------------|
| Signature    | bool client_is_connected(unsigned int client_id)        |
| Description  | returns true if the session is connected                |
| Parameters   | unsigned int client_id: unique identifier of the client |
| Return value | true if connected                                       |

| Name         | client_test                                                                                                    |
|--------------|----------------------------------------------------------------------------------------------------|
| Signature    | object[] client_test(string address)                                                                                                    |
| Description  | Internally used by automatic object discovery.                                                                                                    |
| Parameters   | string address: the address of the remote server to be tested                                                                                                    |
| Return value | <ul> <li>array of variable description objects, where each element contains</li> <li>namespace_id: the OPC UA namespace id of the variable</li> <li>is_numeric: true if the variable has numeric id, otherwise false</li> <li>variable_id: an integer or a string, depending on is_numeric</li> <li>description: the display name of the OPC UA variable</li> </ul> |

| Name        | client_read_variable_by_id                                                                            |
|-------------|----------------------------------------------------------------------------------------------------|
| Signature   | int/double/string client_read_variable_by_id(unsigned int client_id, int namespaceId, int variableId) |
| Description | reads the actual value of the given variable                                                          |
| Parameters  | unsigned int client_id: unique identifier of the client                                               |

|              | int namespaceId: namespace identifier (see OPC UA)                                                                              |
|--------------|----------------------------------------------------------------------------------------------------|
|              | int variableId: variable identifier (see OPC UA)                                                                                |
| Return value | returns the value of the specified variable (depending on type it can return int, double or string) or "NULL" if error occurred |

| Name         | client_read_variable_by_name                                                                                                    |
|--------------|----------------------------------------------------------------------------------------------------|
| Signature    | int/double/string client_read_variable_by_name(unsigned int client_id, int namespaceId, string variableName)                                                   |
| Description  | reads the actual value of the given variable                                                                                                    |
| Parameters   | unsigned int client_id: unique identifier of the client<br>int namespaceId: namespace identifier (see OPC UA)<br>string variableName: the OPC UA variable name |
| Return value | returns the value of the specified variable (depending on type it can return int, double or string) or "NULL" if error occurred                                |
| Remarks      | See note about escaping special characters in string identifiers under <u>6.2.7</u><br><u>opcua_client_read_byname</u>                                         |

| Name        | client_write_variable_by_id                                                                                                |
|-------------|----------------------------------------------------------------------------------------------------|
| Signature   | bool client_write_variable_by_id(unsigned int client_id, int namespaceId, int variableId, int/double/string variableValue) |
| Description | writes the actual value of the given variable                                                                              |
| Parameters  | unsigned int client_id: unique identifier of the client                                                                    |
|             | int namespaceId: namespace identifier (see OPC UA)                                                                         |
|             | int variableId: the OPC UA variable id                                                                                     |
|             | int/double/string variableValue: the new value to be written                                                               |

| Return value | true if successful, false otherwise |
|--------------|-------------------------------------|
|              |                                     |

| Name         | client_write_variable_by_name                                                                                                    |
|--------------|----------------------------------------------------------------------------------------------------|
| Signature    | bool client_write_variable_by_name(unsigned int client_id, int namespaceId,<br>string variableName, int/double/string variableValue)                                                                                           |
| Description  | writes the actual value of the given variable                                                                                                    |
| Parameters   | unsigned int client_id: unique identifier of the client<br>int namespaceld: namespace identifier (see OPC UA)<br>string variableName: the OPC UA variable name<br>int/double/string variableValue: the new value to be written |
| Return value | true if successful, false otherwise                                                                                                    |
| Remarks      | See note about escaping special characters in string identifiers under <u>6.2.7</u><br>opcua_client_read_byname                                                                                                    |

| Name         | client_get_last_error                                                                    |
|--------------|------------------------------------------------------------------------------------------|
| Signature    | int client_get_last_error(unsigned int client_id)                                        |
| Description  | Returns the last error of the underlying open62541 module, or zero if no error occurred. |
| Parameters   | unsigned int client_id: unique identifier of the client                                  |
| Return value | nonzero error code, or zero if the last function call succeeded.                         |
| Remarks      | See note under opcua_client_last_error.                                                  |

| Name         | server_start (deprecated)                                                                                                    |
|--------------|----------------------------------------------------------------------------------------------------|
| Signature    | bool server_start(int port=4840, bool fromFile=false, string fileNameOrConfig="opcua.ini")                                                  |
| Description  | Loads the OPC UA server configuration from the given file or the given configuration, and starts the local OPC UA server on the given port. |
| Parameters   | int port: the TCP port where the OPC UA server will listen                                                                                  |
|              | bool fromFile: true if fileNameOrConfig contains a file name, false if it contains the configuration data itself                            |
|              | string fileNameOrConfig: can contain the name of the ini-file, or the content itself (see the ini-file definition below)                    |
| Return value | true if successfully started.                                                                                                    |
| Remarks      | If the server is already running, it will be stopped and then started again.                                                                |
| Remarks      | Configuration is a multi-line text, where each row describes one OPC UA variable. The row format is the following:                          |
|              | name;type;defvalue where                                                                                                    |
|              | name: the name of the variable                                                                                                    |
|              | type: one of "int", "double", "string"                                                                                                    |
|              | defvalue: default value for the variable (on startup)                                                                                       |

| Name        | server_init                                                                                                    |
|-------------|----------------------------------------------------------------------------------------------------|
| Signature   | bool server_init(int port=4840, bool fromFile=false, string fileNameOrConfig="opcua.ini")                                                                                           |
| Description | Loads the OPC UA server configuration from the given file or the given configuration, and creates the local OPC UA server on the given port, but <i>does not start the server</i> . |

| Parameters   | int port: the TCP port where the OPC UA server will listen                                                               |
|--------------|----------------------------------------------------------------------------------------------------|
|              | bool fromFile: true if fileNameOrConfig contains a file name, false if it contains the configuration data itself         |
|              | string fileNameOrConfig: can contain the name of the ini-file, or the content itself (see the ini-file definition below) |
| Return value | true if successfully created.                                                                                            |
| Remarks      | If the server is already running, it will be stopped and then started again.                                             |
| Remarks      | Configuration is a multi-line text, where each row describes one OPC UA variable. The row format is the following:       |
|              | name;type;defvalue where                                                                                                 |
|              | name: the name of the variable                                                                                           |
|              | type: one of "int", "double", "string"                                                                                   |
|              | defvalue: default value for the variable (on startup)                                                                    |
|              |                                                                                                    |

| Name         | server_set_security_mode                                                                                                    |
|--------------|----------------------------------------------------------------------------------------------------|
| Signature    | bool server_set_security_mode(unsigned int securityMode, bool enabled)                                                                                                    |
| Description  | Enables or disables the specified message security mode of the server.                                                                                                    |
| Parameters   | <ul> <li>unsigned int securityMode: the message security mode to be enabled or disabled:</li> <li>0: None</li> <li>1: Sign</li> <li>2: Sign and encrypt</li> <li>bool enabled: true if the above specified mode is enabled, otherwise false</li> </ul> |
| Return value | true on success, otherwise false                                                                                                    |
| Remarks      | The function has no effect when the local server is already running. Use this function before invoking server_run.                                                                                                    |

| Name         | server_set_security_policy                                                                                                    |
|--------------|----------------------------------------------------------------------------------------------------|
| Signature    | bool server_set_security_policy(unsigned int securityPolicy, bool enabled)                                                                                                    |
| Description  | Enables or disables the specified security policy of the server.                                                                                                    |
| Parameters   | <ul> <li>unsigned int securityPolicy: the security policy to be enabled/disabled:</li> <li>0: None</li> <li>1: Basic128Rsa15</li> <li>2: Basic256</li> <li>3: Basic256Sha256</li> </ul> bool enabled: true if the above specified security policy is enabled, otherwise false |
| Return value | true on success, otherwise false                                                                                                    |
| Remarks      | The function has no effect when the local server is already running. Use this function before invoking server_run.                                                                                                    |

| Name         | server_set_authentication_policy                                                                                                    |
|--------------|----------------------------------------------------------------------------------------------------|
| Signature    | bool server_set_authentication_policy(unsigned int authenticationPolicy, bool enabled)                                                                                                    |
| Description  | Enables or disables the specified authentication policy of the server.                                                                                                    |
| Parameters   | <ul> <li>unsigned int authenticationPolicy: the authentication policy to be enabled or disabled:</li> <li>0: Anonymous</li> <li>1: Username with password</li> <li>bool enabled: true if the above specified authentication policy is enabled, otherwise false</li> </ul> |
| Return value | true on success, otherwise false                                                                                                    |
| Remarks      | The function has no effect when the local server is already running. Use this function before invoking server_run.                                                                                                    |

| Name         | server_add_user                                                                                                    |
|--------------|----------------------------------------------------------------------------------------------------|
| Signature    | bool server_add_user(string username, string password)                                                                                           |
| Description  | Creates a user on the local server.                                                                                                    |
| Parameters   | string username: the login name to be created<br>string password: encoded password, characters are represented in 4-digit<br>hexadecimal numbers |
| Return value | true on success, otherwise false                                                                                                    |
| Remarks      | The function has no effect when the local server is already running. Use this function before invoking server_run.                               |

| Name         | server_run                                                                                                    |
|--------------|----------------------------------------------------------------------------------------------------|
| Signature    | bool server_run()                                                                                                    |
| Description  | Starts the local OPC UA server that has been created and initialized by a preceeding call to server_init and other configuration functions. |
| Parameters   |                                                                                                    |
| Return value | Returns true if the server is started, otherwise false.                                                                                     |

| Name        | server_is_running                                      |
|-------------|--------------------------------------------------------|
| Signature   | bool server_is_running()                               |
| Description | Returns the running status of the local OPC UA server. |
| Parameters  |                                                        |

| Return value | Returns true if the server is running, otherwise false. |
|--------------|---------------------------------------------------------|
|              |                                                         |

| Name         | server_stop                                                          |
|--------------|----------------------------------------------------------------------|
| Signature    | bool server_stop()                                                   |
| Description  | Stops the running server and deletes all underlying data structures. |
| Parameters   |                                                                      |
| Return value | true                                                                 |

| Name         | server_read_variable_by_name                                            |
|--------------|-------------------------------------------------------------------------|
| Signature    | int/double/string server_read_variable_by_name(string attrName)         |
| Description  | reads the given variable of the local OPC UA server                     |
| Parameters   | string attrName: name of the variable (see ini file under server_start) |
| Return value | int value: 32-bit integer value                                         |
|              | double value: double-precision floating point value                     |
|              | string value: text                                                      |

| Name        | server_write_variable_by_name                                                                           |
|-------------|----------------------------------------------------------------------------------------------------|
| Signature   | bool server_write_variable_by_name(string attrName, int/double/string value)                            |
| Description | writes the given variable                                                                               |
| Parameters  | string attrName: name of the variable (see ini file under server_start) int value: 32-bit integer value |

| uble value: double-precision floating point value |
|---------------------------------------------------|
| ing value: text                                   |
| e if successful, otherwise false                  |
| in<br>e                                           |

| Name         | server_get_last_error                                                                    |
|--------------|------------------------------------------------------------------------------------------|
| Signature    | int server_get_last_error()                                                              |
| Description  | Returns the last error of the underlying open62541 module, or zero if no error occurred. |
| Parameters   |                                                                                          |
| Return value | nonzero error code, or zero if the last function call succeeded.                         |
| Remarks      | See note under opcua_client_last_error.                                                  |

| Name         | error_code_to_string                                                                |
|--------------|-------------------------------------------------------------------------------------|
| Signature    | string error_code_to_string(int error_code)                                         |
| Description  | Returns the English error text that corresponds to the specified OPC UA error code. |
| Parameters   | int error_code: the OPC UA error code that needs to be described.                   |
| Return value | string text: the description of the error in English                                |

| Name         | get_current_timestamp                                                                   |
|--------------|-----------------------------------------------------------------------------------------|
| Signature    | int get_current_timestamp()                                                             |
| Description  | Returns the current timestamp - seconds since 1970.01.01. 00:00:00 GMT - as an integer. |
| Parameters   |                                                                                         |
| Return value | int result: seconds since 1970.01.01. 00:00:00 GMT.                                     |

| Name         | get_current_datetime                                             |
|--------------|------------------------------------------------------------------|
| Signature    | int[] get_current_datetime()                                     |
| Description  | Returns the current local date and time as an array of integers. |
| Parameters   |                                                                  |
| Return value | The returned array elements are:                                 |
|              | 0: year                                                          |

| 1: month (1-12)                           |
|-------------------------------------------|
| 2: day of the month (1-31)                |
| 3: hour (0-23)                            |
| 4: minutes (0-59)                         |
| 5: seconds (0-59)                         |
| 6: day of the week (1: monday, 7: sunday) |
| 7: day of the year (1-366)                |
|                                           |

| Name         | get_current_datetime_utc                                                               |
|--------------|----------------------------------------------------------------------------------------|
| Signature    | int[] get_current_datetime_utc                                                         |
| Description  | Returns the current UTC date and time as an array of integers.                         |
| Parameters   |                                                                                        |
| Return value | The same structure as get_current_datetime, but in UTC instead of the local time zone. |

| Name         | concat                                                                                                    |
|--------------|----------------------------------------------------------------------------------------------------|
| Signature    | string concat(bool/int/double/string value1, value2,)                                                                                 |
| Description  | Concatenates all input parameters into a string.                                                                                      |
| Parameters   | bool/int/double/string valueN: a value that can be boolean, integer, double, or string type. The number of parameters is not limited. |
| Return value | The input parameters concatenated into a string.                                                                                      |

| Name | substring |
|------|-----------|
|      |           |

| Signature    | string substring(string source, int startPos=0, int length=-1)                                                                                                    |
|--------------|----------------------------------------------------------------------------------------------------|
| Description  | Returns a substring of the source string.<br>This is a wrapper for the string::substr() C++ function.                                                                                                    |
| Parameters   | string source: the source string<br>int startPos: optional, zero-based position in the source string<br>int length: optional, length of the substring, or "until the end of the string" when<br>not given. |
| Return value | A substring of the given string. For further details see<br>http://www.cplusplus.com/reference/string/string/substr/                                                                                       |

| Name         | strfind                                                                                                    |
|--------------|----------------------------------------------------------------------------------------------------|
| Signature    | int strfind(string source, string sequence, int startPos=0)                                                                                                    |
| Description  | Finds a substring in a string. Returns the index of the first character.<br>This is a wrapper for the string::find() C++ function.                                           |
| Parameters   | string source: the source string<br>string sequence: the string to be found in the source string<br>int startPos: the zero-based position from where the search should begin |
| Return value | Zero-based index of the first occurrence of the sequence in the source string.<br>If the sequence cannot be found, the return value is -1.                                   |

Currently supported variable types: bool, string, integer, double.

Arrays are not supported for now, but are scheduled to be implemented in a release in the near future.